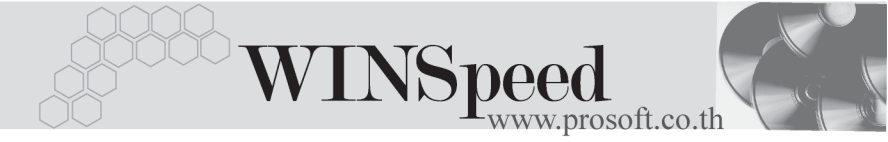

# ►► EVENT

#### วัตถุประสงค์

เพื่อเป็นการแสดงประวัติการบันทึกข้อมูลประจำวันของบริษัท ซึ่งสามารถตรวจสอบ การบันทึกข้อมูลของแต่ละระบบได้ โดยโปรแกรมจะแสดงข้อมูลให้อัตโนมัติตามการ ระบุช่วงเวลาที่ต้องการเรียกดูข้อมูล

## คำอธิบาย

ขั้นตอนการเรียกดูข้อมูลมีรายละเอียดดังนี้

| ให้เลือกระบบต่างๆ ของโปรแกรมที่ต้องการดูข้อมูล             |  |  |  |  |
|------------------------------------------------------------|--|--|--|--|
| ให้เลือกหน้าต่างบันทึกรายการ หรือเมนูที่ต้องการเรียกดู     |  |  |  |  |
| ข้อมูล ซึ่งโปรแกรมจะแสดง List หน้าต่างบันทึกรายการ         |  |  |  |  |
| ให้อัตโนมัติ                                               |  |  |  |  |
| ให้ระบุรูปแบบ Date Option ว่าต้องการเรียกดูข้อมูลตาม       |  |  |  |  |
| ช่วงวันที่ใด ซึ่งโปรแกรมจะแสดงช่วงวันที่เอกสารที่ต้องการ   |  |  |  |  |
| เรียกดูข้อมูลให้อัตโนมัติ                                  |  |  |  |  |
| หากเลือก Date Option แล้ว วันที่เอกสารจะแสดงให้โดย         |  |  |  |  |
| อัตโนมัติ                                                  |  |  |  |  |
| ให้ระบุเลขที่เอกสารที่ต้องการเรียกดูข้อมูล ถ้าไม่ระบุ      |  |  |  |  |
| โปรแกรมจะแสดงเอกสารทั้งหมดตามช่วงวันที่ของข้อมูล           |  |  |  |  |
| ที่ระบุไว้                                                 |  |  |  |  |
| ให้ระบุรหัสบริษัทที่ต้องการเรียกดูข้อมูล ถ้าไม่ระบุโปรแกรม |  |  |  |  |
| จะแสดงเอกสารของทุกบริษัททั้งหมดตามช่วงวันที่ของ            |  |  |  |  |
| ข้อมูลที่ระบุไว้                                           |  |  |  |  |
| ให้ Click ที่ปุ่มลูกศรสีเขียว   โหรือกดปุ่ม Ctrl +R        |  |  |  |  |
| โปรแกรมจะแสดงข้อมูลตามการเลือกช่วงให้อัตโนมัติ             |  |  |  |  |
| รายการที่แสดงมีรายละเอียด ดังรูป                           |  |  |  |  |
|                                                            |  |  |  |  |

5

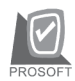

### บริษัท โปรซอฟท์ คอมเทค จำกัด

| Eve           | nts                                   |              |            |                                                                                                |           |                 |               |
|---------------|---------------------------------------|--------------|------------|------------------------------------------------------------------------------------------------|-----------|-----------------|---------------|
|               | ຈະນາມ Sale Order<br>Date Option Range |              |            | <ul> <li>พง้าจะ ขายเชื่อ</li> <li>รากริษที่ 01/08/2004 ) ี่ ถึง 31/08/2004 ) ี่ เรื</li> </ul> |           |                 | Events        |
| จากรทัสบริษัท |                                       |              |            | \$14                                                                                           |           |                 | ۵             |
| No.           | วันที่เอกสาร                          | เลขที่เอกสาร | รทัสบริษัท | ชื่อบริษัท                                                                                     | สำนวนเงิน | ภาษัมูลค่าเพิ่ม | รวมทั้งสิ้น 🔺 |
| 1             | 03/08/2004                            | 003/00103    | L002       | LANDMARK HOTEL                                                                                 | 4,560.00  | 319.20          | 4,879.20      |
| 2             | 03/08/2004                            | 003/00104    | L002       | LANDMARK HOTEL                                                                                 | 2,600.00  | 182.00          | 2,782.00      |
| 3             | 03/08/2004                            | 003/00105    | L006       | LE CON CORDE HOTEL                                                                             | 2,400.00  | 168.00          | 2,568.00      |
| 4             | 03/08/2004                            | 003/00106    | N004       | Novotel Bangna                                                                                 | 6,148.00  | 430.36          | 6,578.36      |
| 5             | 03/08/2004                            | 003/00107    | N003       | Novotel Bangkok                                                                                | 2,160.00  | 151.20          | 2,311.20      |
| 6             | 03/08/2004                            | 003/00108    | N003       | Novotel Bangkok                                                                                | 4,200.00  | 294.00          | 4,494.00      |
| 7             | 03/08/2004                            | 003/00109    | N003       | Novotel Bangkok                                                                                | 15,000.00 | 1,050.00        | 16,050.00     |
| 8             | 03/08/2004                            | 003/00110    | N003       | Novotel Bangkok                                                                                | 4,800.00  | 336.00          | 5,136.00      |
| 9             | 03/08/2004                            | 003/00111    | P002       | Pan Pacific Hotel                                                                              | 5,640.00  | 394.80          | 6,034.80      |
| 10            | 03/08/2004                            | 003/00113    | R001       | RADISSON HOTEL                                                                                 | 16,860.00 | 1,180.20        | 18,040.20     |
| 11            | 03/08/2004                            | 003/00114    | R002       | Regent Bangkok Hotel                                                                           | 4,080.00  | 285.60          | 4,365.60      |
| 12            | 03/08/2004                            | 003/00115    | R002       | Regent Bangkok Hotel                                                                           | 4,500.00  | 315.00          | 4,815.00      |
| 13            | 03/08/2004                            | 003/00116    | S003       | Sheraton Sukhumvit Hotel                                                                       | 30,000.00 | 2,100.00        | 32,100.00     |
| 14            | 03/08/2004                            | 003/00117    | S003       | Sheraton Sukhumvit Hotel                                                                       | 1,500.00  | 105.00          | 1,605.00      |
| 15            | 03/08/2004                            | 003/00118    | S009       | Sofitel Silom Hotel                                                                            | 1,900.00  | 133.00          | 2,033.00      |
|               |                                       |              |            |                                                                                                |           |                 | 10 011 01     |

# 🕈 ตัวอย่างการเรียกดูรายการหน้าต่าง EVENTS

5